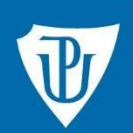

Knihovna

# Návod k vyhledávání v EBSCO Discovery Service

# **EBSCO Discovery Service**

## http://discovery.upol.cz nebo https://ezdroje.upol.cz

**EBSCO Discovery Service** (dále jen EDS) představuje systém, který umožňuje z jediného místa vyhledávat a získávat obsah z elektronických informačních zdrojů Knihovny UP. Jsou do něj zahrnuty celouniverzitně předplacené databáze, katalog Knihovny UP i volně dostupné zdroje. Ačkoli je výsledná kolekce zdrojů prohledávaných EDS velmi obsáhlá, díky centrálnímu indexu je při vyhledávání zajištěna výjimečně rychlá odezva.

#### Základní vyhledávání

Na úvodní stránce portálu e-zdrojů (dále jen portál EIZ) zadejte do vyhledávacího okna klíčová slova, název hledaného dokumentu nebo jméno autora.

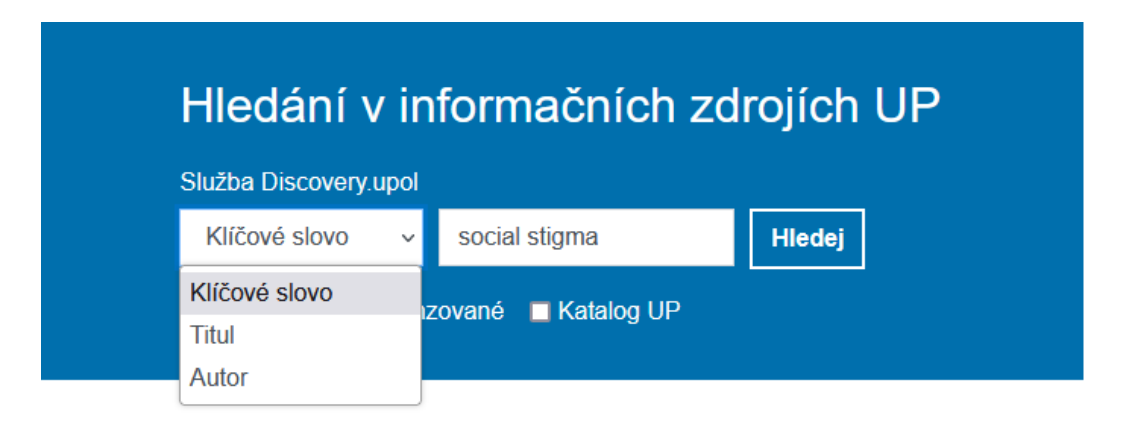

Přímo v prostředí EDS se pak zobrazí výsledky vyhledávání, které lze dále upravovat, jak je podrobně uvedeno u rozšířeného vyhledávání na str. 3. V pravém horním rohu je možné si vybrat jazykovou verzi systému (i češtinu).

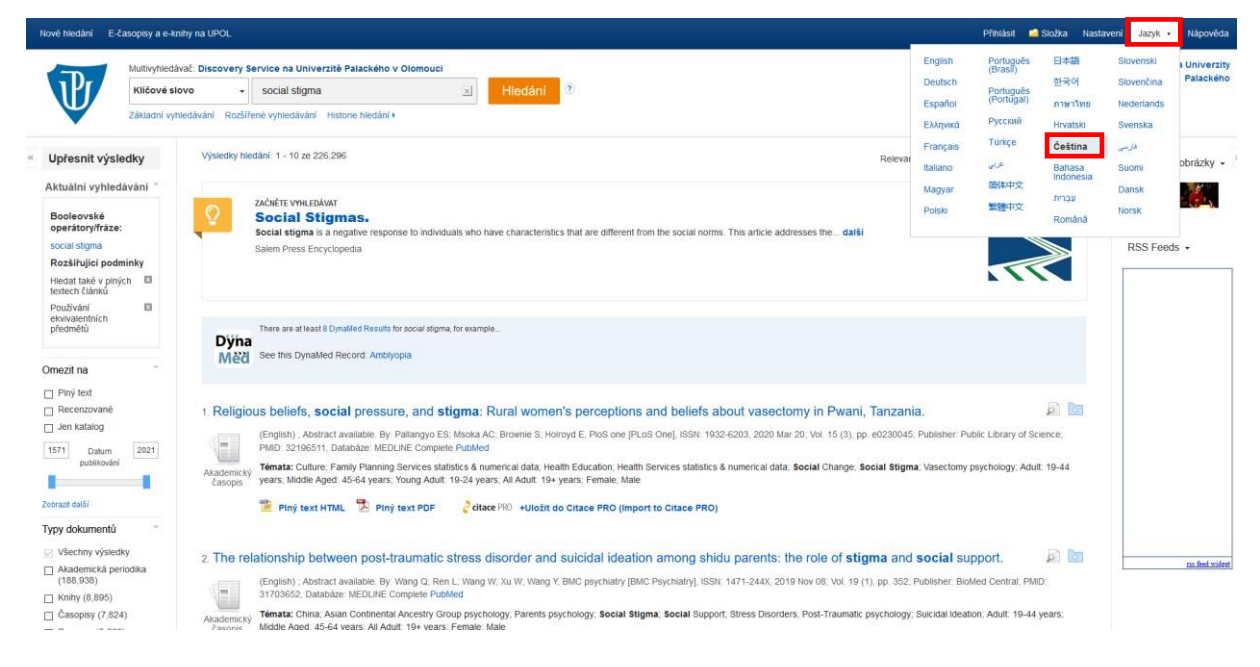

Knihovna

#### **Research starters**

U některých termínů se v úvodu výsledků vyhledávání objeví tzv. Research starters (volným překladem – výchozí shrnutí tématu). Slouží k pochopení problematiky a může obsahovat další užitečná klíčová slova k vyhledávání.

| IP/                                                                                                    | Multivyhledávač<br>Klíčové slovo | 2 Discovery Service na Univerzită Palackého v Olomouci<br>o v social stigma v Hiedání (*)     |                                 | Knihovna Univerzity<br>Palackého |
|----------------------------------------------------------------------------------------------------|----------------------------------|-----------------------------------------------------------------------------------------------|---------------------------------|----------------------------------|
| <ul> <li>Upřesnit výsle</li> </ul>                                                                                               | Základní vyhledá                 | slvání Rozšířené vyhledalvání Historie hledaní • Výsledky hledaní 1 - 10 ze 226,296 Relevance | e▼ Možnosti stránky▼ 🛱 Sdílet ▼ | Souviselící obrázky +            |
| Aktuální vyhledá<br>Booleovské<br>operátory/fráze:<br>social stigma<br>Rozšiľujicí podm<br>Hledat také v plnýc<br>textech článků | ivání š<br>inky<br>h D           | 220ht ftr vmittabkwit<br>Social Stigmas.<br>Social stigmas<br>Salem Press Encyclopedia        | RESEARCH                        | RSS Feeds +                      |
| Používání<br>ekvivalentních<br>předmětů<br>Omezit na                                                                             |                                  | Dýňa         See this Dynalked Record. Amblyopia                                              |                                 |                                  |

#### Rozšířené vyhledávání

Protože výsledky základního vyhledávání v EDS jsou obvykle velmi početné (někdy v řádech statisíců až milionu), je často výhodnější zvolit **Rozšířené vyhledávání**. V něm můžete kombinovat více klíčových slov společně s výběrem polí, ve kterých mají být tato klíčová slova hledána – *autor, název, abstrakt, ISSN, ISBN, tematické termíny apod*.

| Nové hledání | New Publication Finder                                                          |                                                                           |                                                                   |                               |
|--------------|---------------------------------------------------------------------------------|---------------------------------------------------------------------------|-------------------------------------------------------------------|-------------------------------|
| P            | Multivyhledávač: Discovery Service na<br>social stigma                          | Univerzitě Palackého v Olomouci                                           | SU Tematické termíny •                                            | Hledat                        |
|              | AND - trauma                                                                    |                                                                           | Vyberte pole (volitelné) -                                        | <u>Vymazat</u> ?              |
|              | AND - Základní vyhledávání. Rozšířené vyhl                                      | edávání <mark>Historie hledání</mark>                                     | Vyberte pole (volitelné)<br>TX Veškený text<br>AU Autor           | ⊕ <i></i>                     |
| Možnosti     | i hledání                                                                       |                                                                           | SU Tematické termíny<br>SO Název časopisu/zdroj<br>AB Abstrakt    |                               |
| Vyber        | rte disciplínu k vyhledávání<br>siplíny 🕐                                       |                                                                           | IB ISBN                                                           |                               |
|              | Alternativní a komplementární medicína<br>Anatomie a fyziologie<br>Antropologie | <ul> <li>Farmacie a farmakologie</li> <li>Film</li> <li>Fyzika</li> </ul> | <ul> <li>Matematik</li> <li>Nábožens</li> <li>Oceánogr</li> </ul> | :a<br>tví a filozofie<br>afie |

Pokud chcete spojit více klíčových slov či sousloví (odborných termínů), použijte booleovské operátory **AND**, **OR**, **NOT**:

**AND** – zaručí výskyt všech zadaných klíčových slov, nalezené záznamy budou obsahovat zároveň všechny zadané termíny: *chronic disease AND quality of life* 

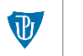

**OR** – používá se u synonym, akronym a významově podobných klíčových slov, nalezené záznamy budou obsahovat aspoň jeden z termínů: *chronic disease OR chronic illness* 

NOT – slouží k vyloučení nějakého slova či termínu: chronic disease NOT chronic pain

" " – slova vložená do uvozovek bude vyhledávač považovat za přesnou frázi, která se musí přesně takto ve výsledcích vyskytovat, například *"patient attitude"* 

\* – pravostranné rozšíření klíčového slova, tzn. hvězdička za kořenem slova umožní vyhledání slova i jeho dalších tvarů: *alcohol*\* → *alcohol, alcoholic, alcoholics, alcoholism,* …

## Upřesnění výsledků

Výsledky vyhledávání můžete dále upravovat (filtrovat) na levé straně obrazovky. V sekci **Upřesnit výsledky** (1) můžete pohybovat časovou osou, zatrhnout si, že chcete pouze recenzovaná periodika, pouze plné texty článků či jen ty záznamy, které jsou k dispozici v knihovním fondu. Další omezení je možné podle typu dokumentu, tématu, vydavatele, jazyka, zeměpisného určení nebo zdrojové databáze.

| Upřesnit výsledky                                                | Výsledky hledání: 1 - 10 ze 198 Relevance • Možnosti stránky • 🕞 Sdílet •                                                                                                    |
|------------------------------------------------------------------|----------------------------------------------------------------------------------------------------|
| Aktuální vyhledávání č                                           |                                                                                                    |
| Booleovské<br>operátory/fráze:<br>SU social stigma AND<br>trauma | There are at least 2 DynaMed Results for SU social alignma AND trauma, for example Dyna Nèèà See this DynaMed Record: Human Trafficking                                                                                                    |
| Rozšiřující podmínky                                             |                                                                                                    |
| Hledat také v plných 🛛 🖾<br>textech článků                       | 1. Duties toward Patients with Psychiatric Illness.                                                                                                    |
| Používání 🛛 🖬<br>ekvivalentních<br>předmětů                      | (English); Abstract available. By: Conrad RC; Baum ML; Shah SB; Levy-Carrick NC; Biswas J; Schmelzer NA; Silbersweig D, The Hastings Center report [Hastings Cent Rep], ISSN: 1552-146X, 2020 May; Vol. 50 (3), pp. 67-69; Publisher: Wiley-Blackwell; PMID: 32596900, Databáze: MEDLINE PubMed                                                                                                    |
|                                                                  | Algademicky Temata: United States; Coronavirus Infections epidemiology; Health Services Accessibility organization & administration; Mental Disorders epidemiology; Pneumonia, Viral epidemiology                                                                                                    |
| Omezit na                                                        | General Contractions and the second second sec |
| Recenzované                                                      | 2. A systematic review of social stress and mental health among transgender and gender non-conforming people in the United States. 🛛 🔊 🛅                                                                                                    |
| fondu                                                            | (English) ; Abstract available. By: Valentine SE; Shipherd JC, Clinical psychology review [Clin Psychol Rev], ISSN: 1873-7811, 2018 Dec, Vol. 66, pp. 24-38, Publisher: Elsevier Science; PMID: 29627104,                                                                                                    |
| 2000 Datum 2020                                                  | Databáze: MEDLINE PubMed                                                                                                    |
| publikování                                                      | Abademicky Temata: United States, Anxiety epidemiology. Depression epidemiology. Psychological Trauma e pidemiology, Sexual and Gender Minorities statistics & numerical data, Social Stigma, Social Support,<br>Stress, Beychionolical endeminory. Stinstance-Related Disorders endeminiony, duit 19.44 vers. Mindfield Aevar, Al Advill 19.49 vers. Ferrate Male                                                                                                    |
|                                                                  |                                                                                                    |
| Zobrazit další                                                   | W Full Text Finder Citace PRO +Uložit do Citace PRO (Import to Citace PRO)                                                                                                    |
| Typy dokumentů                                                   |                                                                                                    |
| Téma >                                                           | 3. MANIFESTATIONS OF THE TRAUMATIC COMPLEX IN PATIENTS WITH BURN AFTEREFFECTS.                                                                                                    |
| Vydavatel                                                        | (English); Abstract available. By: Oliveira PB, Medicine and law [Med Law], ISSN: 0723-1393, 2014 Dec; Vol. 33 (4), pp. 165-75, Publisher: William S. Hein & Co., Inc; PMID: 27351053, Databáze: MEDLINE.                                                                                                    |
| Publikace                                                        | Complete PubMed                                                                                                    |
| Jazyk                                                            | Adadenický retriaka. Douris Compensiones, nouris psychological irauma ulaginose, resychological irauma psychology<br>časopis 👞                                                                                                    |
| Geografie                                                        | Piný text PDF 🛃 dtace PRO (Import to Citace PRO)                                                                                                    |
| Zdroje obsabu                                                    |                                                                                                    |
| Zurojo obsand                                                    | 4. Education Research: Evaluation of curriculum to teach resilience skills to neurology residents. 🔊 🔊 📷                                                                                                    |

Pokud je u záznamu k dispozici plný text, můžete jej jednoduše zobrazit kliknutím na ikonku **PDF** (2) anebo získat pomocí linkovače **Full Text Finder** (3), který vás přesměruje do databáze, ve které by měl být plný text k dispozici. Po kliknutí na odkaz **citace PRO** (4) si zobrazíte citaci daného záznamu podle normy ČSN ISO 690 (popř. se přihlásíte do svého účtu v citačním manažeru Citace PRO Plus a citaci si do něj uložíte – více informací k manažeru najdete <u>zde</u>).

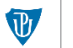

Dále je možné si výsledky seřadit (dle relevance nebo data), přizpůsobit jejich zobrazení na stránce, případně je uložit do složky či sdílet.

V EDS si můžete bezplatně vytvořit svůj účet po kliknutí na Přihlásit vpravo na horní liště

| Nové hledání | New Publication Finder |                           |                                             |                           | Přihlásit   | 📫 Složka | Nastavení | Jazyk 🔹 | Nápověda |
|--------------|------------------------|---------------------------|---------------------------------------------|---------------------------|-------------|----------|-----------|---------|----------|
| V            | Unive<br>v Old         | erzita Palackéł<br>omouci | 10                                          |                           |             |          |           |         |          |
|              |                        | Multivyhledávač: Discove  | ry Service na Univerzitě Palackého v        | v Olomouci                |             |          |           |         |          |
|              |                        | Klíčové slovo             | <ul> <li>Zadejte libovolná slova</li> </ul> | ×                         | Hled        | at       |           |         |          |
|              |                        | Možnosti hledání > Základ | dní vyhledávání <u>Rozšířené vyhledáván</u> | <u>í Historie hledání</u> |             |          |           |         |          |
| a následr    | nou registrac          | í.<br><b>EB</b>           | SCO <u>Stránka</u>                          | podpory uživatelů E       | <u>BSCO</u> |          |           |         |          |
|              |                        |                           | Vítejte zpá<br>Nemáte účet? Zaregist        | tky<br>rovat se.          |             |          |           |         |          |
|              |                        |                           | G Pokračujte s Go                           | ogle                      |             |          |           |         |          |
|              |                        |                           | nebo pokračujte s uživatelský<br>mailem     | m jménem/e-               |             |          |           |         |          |
|              |                        |                           | Uživatelské jméno nebo e-mail               |                           |             |          |           |         |          |
|              |                        |                           |                                             |                           |             |          |           |         |          |
|              |                        |                           | Heslo                                       | Zobrazit                  |             |          |           |         |          |
|              |                        |                           |                                             |                           |             |          |           |         |          |
|              |                        |                           | Zapomněli jste heslo?                       |                           |             |          |           |         |          |
|              |                        |                           | Přihlásit se                                |                           |             |          |           |         |          |
|              |                        |                           |                                             |                           |             |          |           |         |          |
|              |                        |                           |                                             |                           |             |          |           |         |          |

Po přihlášení je možné si trvale ukládat nalezené záznamy (kliknutím na ikonku aktuální vyhledávání a zpětně se k nim vracet.

Dále je možné si nastavit alert (automatické upozornění) na dané hledání nebo konkrétní časopis (viz rozbalovací menu **Sdílet**). Podle zvolené frekvence vám pak budou na zadaný e-mail chodit upozornění o nových záznamech, které odpovídají nastavenému alertu. Uložené alerty můžete ve složce spravovat a editovat.

Po zobrazení plného textu článku je možné s ním dále pracovat – stáhnout jej, vytisknout, uložit do složky, vygenerovat si citaci a trvalý odkaz (viz ikonky vpravo na dalším obrázku).

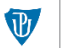

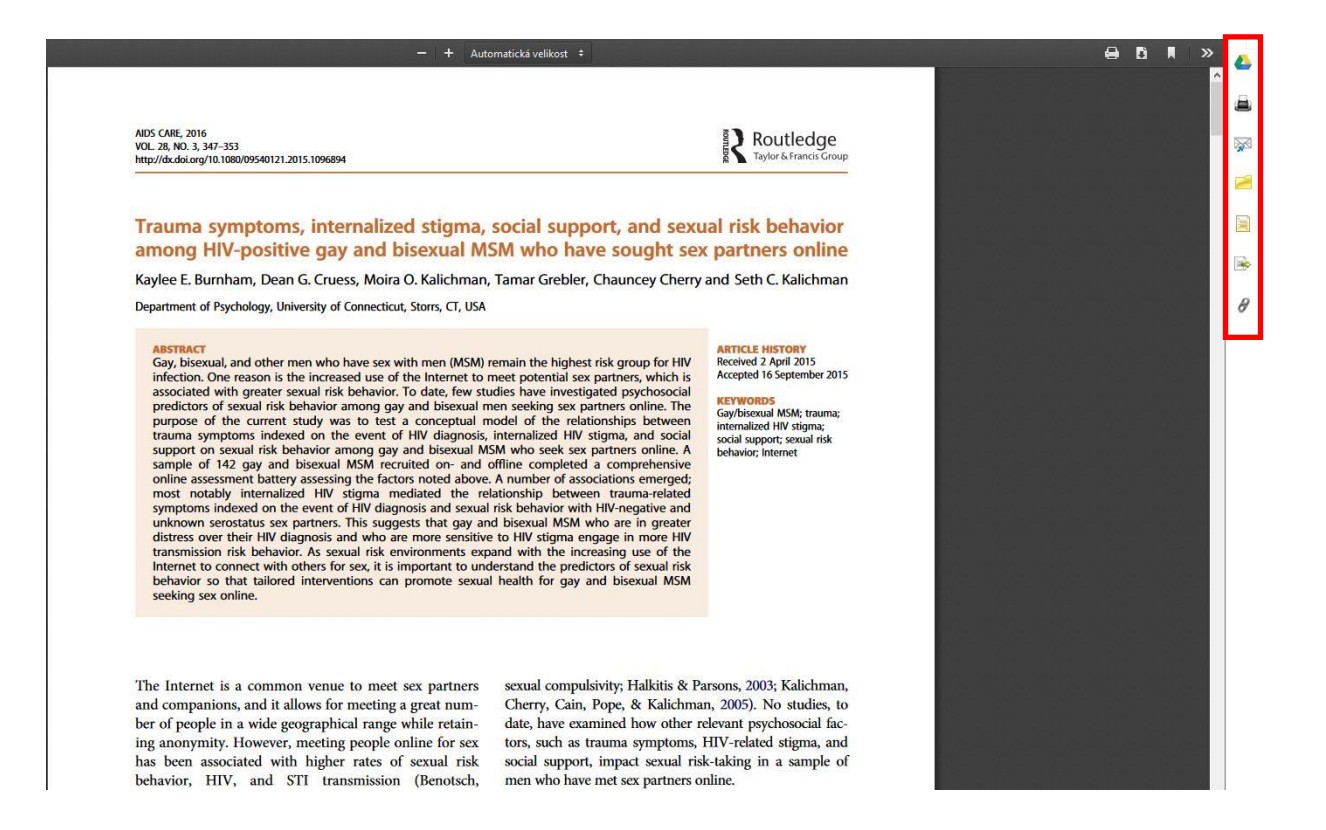

#### **Publication Finder**

V horním menu stránky výběrem položky **New Publication Finder** se zobrazí rozhraní, kde můžete vyhledávat konkrétní publikace – podle názvu, tématu nebo ISSN/ISBN.

| Univerzita Palackého<br>v Olomouci PUBLICATION<br>FINDER<br>prostředí EBSCO <i>host</i>    | 🖀 Domácí stránka vyhledávání 🛛 😝 Procházet databáze 🚓 Procházet témata |
|--------------------------------------------------------------------------------------------|------------------------------------------------------------------------|
| Searching: Publication Finder          Titul       Obsahuje       Hledat titul         All | Q                                                                      |
| Procházet publikace podle názvu<br># A B C D E F<br><<br>Vše AA AB AC AD AE AF             | G H I J K L M N O ><br>AG AH AI AJ AK AL AM AN AO >                    |
| <                                                                                          | ><br>Procházet témata                                                  |

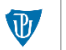

Pod názvem vyhledané knihy nebo časopisu je uveden odkaz *Přístup k plnému textu*. Po jeho rozkliknutí se zobrazí všechny databáze, které zpřístupňují plné texty v konkrétní publikaci.

Rozsah dostupnosti se u jednotlivých databází může lišit.

| Searching: Publication Finder |                 |                                                                                                    |
|-------------------------------|-----------------|----------------------------------------------------------------------------------------------------|
| Titul 🗸 Obsahuje 🗸            | Journal of Clin | ical Psychology 💿 🔍                                                                                                |
|                               |                 |                                                                                                    |
|                               |                 |                                                                                                    |
| <b>〒</b> Upřesnit výsledky    | ×               | Výsledky: 28 ↓ F Relevance ∨                                                                                       |
| OMEZIT NA                     | $\sim$          |                                                                                                    |
| Recenzovaná periodika         | 19              | Recenzované   Periodikum                                                                                           |
| ZDROJE                        | $\sim$          | Journal of Clinical Psychology                                                                                     |
| Journal                       | 27              | ISSN: 0021-9762; 1097-4679                                                                                         |
| Newspaper                     | 1               | Vydavatel: John Wiley & Sons Incorporated                                                                          |
| _ ,,                          |                 | Alternativní název: In session; In session, psychotherapy in practice; Journal of clinical psychology, in session; |
| TÉMATA                        | $\checkmark$    | View details                                                                                                    |
| Psychology                    | 14              |                                                                                                    |
| Clinical Psychology           | 3               | Přístup k plnému textu 🔺                                                                                           |
| Internal Medicine             | 2               | Z Academic Search Ultimate                                                                                         |
| Health & Medicine (General)   | 1               | 01/01/1945 – Současnost (Pozdržení plného textu: 1 rok)                                                            |
| Medical Sciences              | 1               | MEDLINE Complete<br>01/01/1945 – Současnost (Pozdržení plného textu: 1 rok)                                        |
| Psychiatry                    | 1               | 🔀 Wiley Online Library                                                                                             |
| Sports & Leisure (General)    | 1               | 01/01/1997 – Současnost                                                                                            |

# Přístup mimo síť UP

S vyhledávačem EDS můžete pracovat v univerzitní síti (na jednotlivých fakultách, v Knihovně UP, na kolejích) nebo případně jako tzv. **host (guest)**, který má však omezené možnosti, zejména je limitován přístup k plným textům. Při snaze o získání plných textů budete vyzváni k institucionálnímu přihlášení.

Vzdálený přístup (z domova, ze zahraničí) je možný prostřednictvím:

 Institucionálního přihlášení (Shibboleth), kde stačí zadat jen přihlašovací jméno a heslo jako do Portálu UP:

http://search.ebscohost.com/login.aspx?authtype=shib&custid=s7108593&profile=eds V EDS budete mít k dispozici plné texty z předplácených zdrojů s výjimkou několika databází, které Shibboleth nepodporují.

 VPN připojení (návod k nastavení VPN najdete <u>zde</u>), po nakonfigurování počítače můžete s EDS pracovat tak, jako byste byli v síti UP.

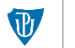